# INSTALLING 2X CLIENT FOR ANDROID & IPAD, RDP CONNECTION.

## Downloading and Installing the 2X Client App from apps store.

# For android application download;

Simply go to: <u>http://market.android.com/details?id=com.tux.client</u> from your Android device and tap on the 'Install' icon.

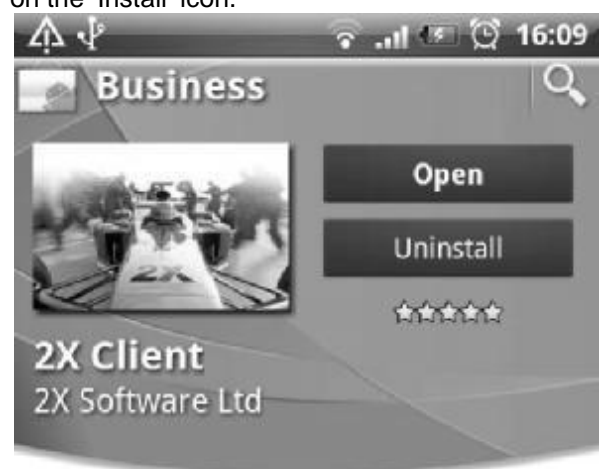

## Updates

Keep this application up to date automatically.

Allow automatic updating

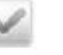

PDF created with pdfFactory Pro trial version <a href="https://www.pdffactory.com">www.pdffactory.com</a>

#### Adding a New RDP Connection

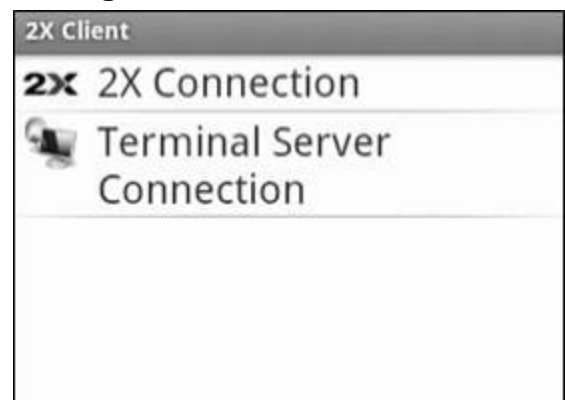

2X Client for Android – Adding a New RDP Connection

**Note:** Using RDP Connection to connect to a remote server, does not have the additional functionality of 'Activate Keyboard', 'Mail and URL' redirection. It is important that to such additional functionality, a 2X Connection it used.

After choosing to add a new connection, Tap on '*Terminal Server Connection*' to add a new RDP connection.

|                     | 🖫 📶 🛃 8:54 ам |
|---------------------|---------------|
| 2X Client           |               |
| Connection          |               |
| Alias               |               |
| Server              |               |
| <b>Port</b><br>3389 |               |
| User Name           |               |

2X Client for Android – Configuring a RDP Connection

Port: For all RDP connections the default port is 3389. (Do not change!)

Connection Mode - Please note that is disabled when using Terminal Server Connection.

**Connect to Console:** Enable this option to connect to the console session of the terminal server.

Example:

Alias: ABC Pest Control

Server: 38.74.130.286

User Name: AKCOMP\A1234-1

Password: 1234

Working with an existing Terminal Server Connections

| 🔛 📶 🖬 12:27 рм                       |
|--------------------------------------|
| 2X Client                            |
| 2x Daffie                            |
| 🖳 Bubbles                            |
|                                      |
|                                      |
|                                      |
| Connect                              |
|                                      |
| Edit                                 |
|                                      |
| Delete                               |
|                                      |
|                                      |
| Go to 2X MobileDeviceManager Website |
| Go to 2X WobileDeviceManager Website |

2X Client for Android – Editing an RDP Connection

Touch and hold the connection that you want to work with. The menu shown above will be displayed.

Choose 'Connect', to open the Terminal Server Connection.

Choose '*Edit*'; to modify the connection settings.

Choose 'Delete' to delete the selected connection.

To save any settings changed Tap 'Menu' and select 'Save'.

If you tap the back button settings will be automatically saved.

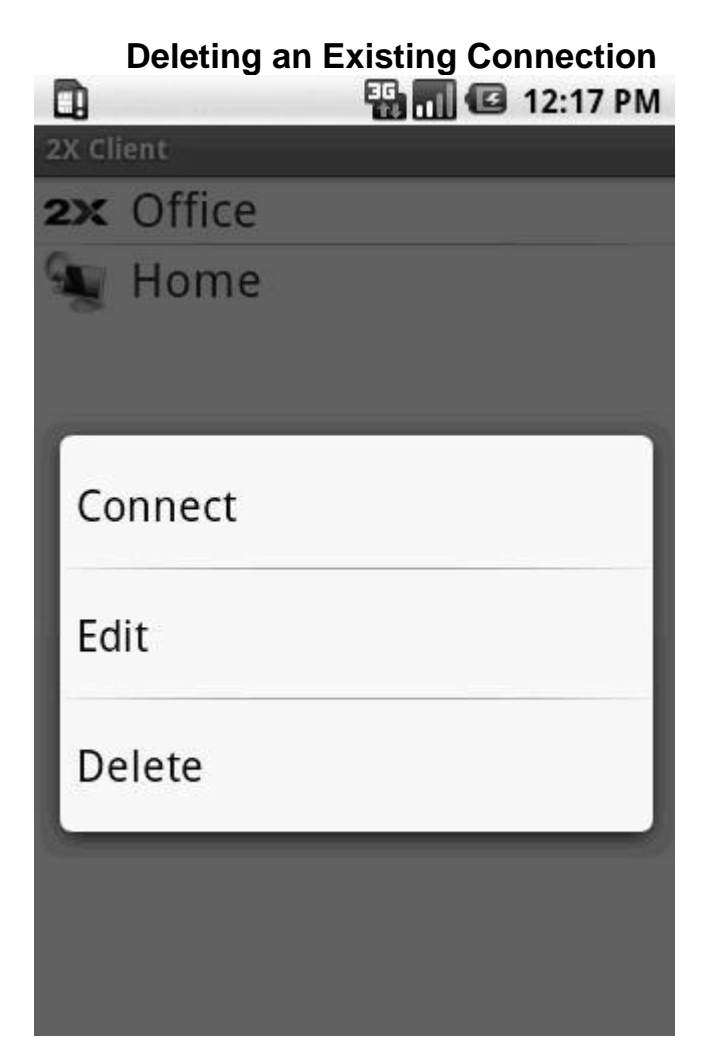

2X Client for Android - RDP Connection Menu

To delete or edit an existing connection, navigate to the connections screen. Touch and hold the connection that you want to delete or edit. The Connect, Edit and Delete menu will appear for RDP connections. In some instances, the device will also vibrate.

Tap on '*Delete*' and that existing connection will be deleted. Tap the back button to exit without connecting, editing or deleting.

**NOTE:** Please keep in mind that as soon as you tap on the 'Delete' option the connection will be deleted. There is no dialog box asking if you are sure that you want to delete the connection.